「SHP-612Plus」 ペアリングマニュアル

# 「SHP-612Plus」とスカイトランシーバー アプリをペアリングする方法

2020/12/11

Ver1.0

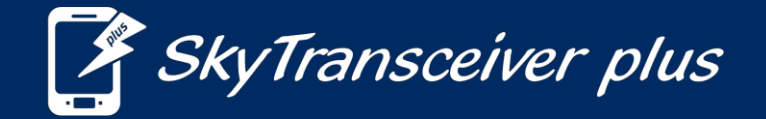

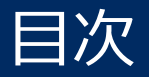

#### これは『SHP-612Plus』とスマホのペアリング方法のマニュアルです。

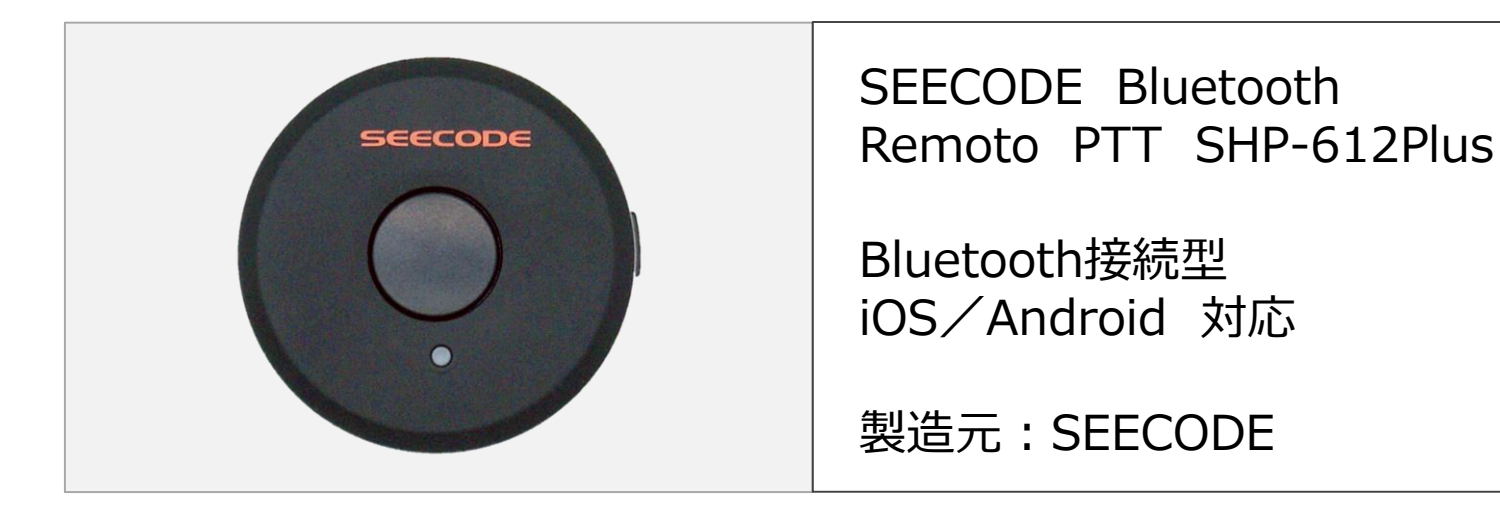

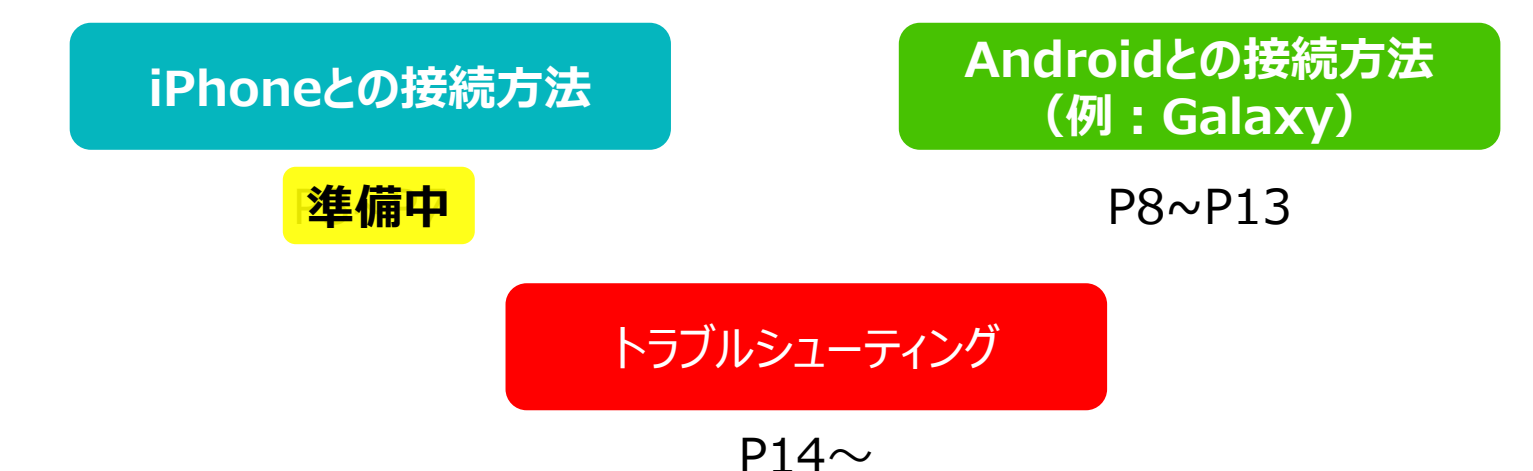

Androidとのペアリング方法

#### ①スマートフォンの『設定』からBluetooth機能をオンにします。

| 10:46                                                                            | <b>@ №</b> 49  87% ∎   |  | 10:47 🖪                                       | <b>1 1 1 1 1 1 1 1 1 1</b> |  |
|----------------------------------------------------------------------------------|------------------------|--|-----------------------------------------------|----------------------------|--|
|                                                                                  |                        |  | く接続                                           | Q                          |  |
|                                                                                  | =_,                    |  | <b>Wi-Fi</b><br>Wi-Fiネットワークに接続します。            | $\bigcirc$                 |  |
|                                                                                  | 設正                     |  | Bluetooth<br>on                               |                            |  |
|                                                                                  |                        |  | NFC/おサイフケータイ 設定                               |                            |  |
| ۹ 8                                                                              |                        |  | <b>機内モード</b><br>通話、メッセージ機能、および[モバイルデータ]をOFFにし |                            |  |
| <ul> <li> <del>接続</del>         Wi-Fi、Bluetooth、データ使用量、機内モード         </li> </ul> |                        |  | ます。                                           |                            |  |
| <ul> <li>サウンドとバイブ</li> <li>サウンドエード 美信奈 奈島</li> </ul>                             |                        |  | モバイルネットワーク                                    |                            |  |
| サウントモート、                                                                         | , 眉后曰, 曰里              |  | データ使用量                                        |                            |  |
| <b>● 通知</b><br>ブロック、許可、                                                          | 通知       ブロック、許可、重要な通知 |  | テザリング                                         |                            |  |

SHP-612Plus

#### ②『SHP-612Plus』を起動し、ペアリングモードにします。

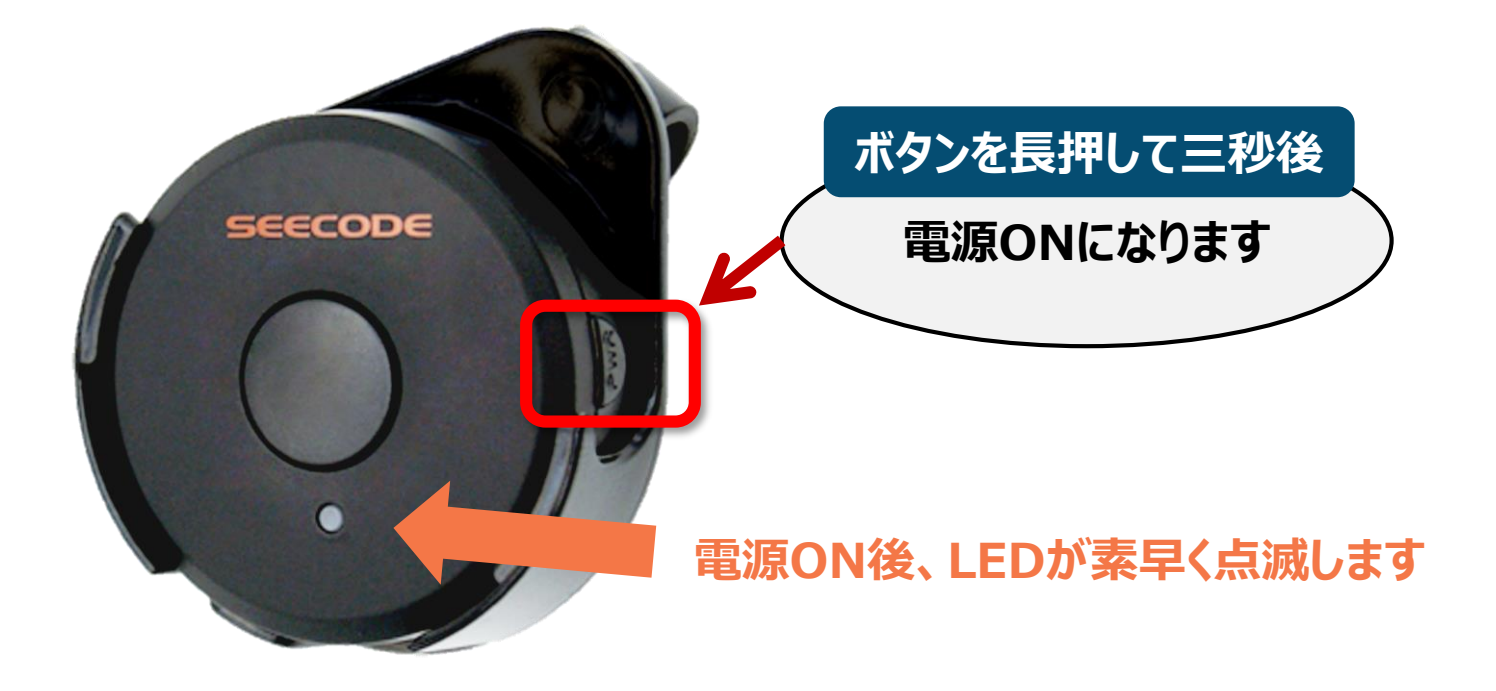

電源をONにして、LEDが素早く点滅するのを確認して ください。

#### ③スマートフォンと『SHP-612Plus』を接続します。

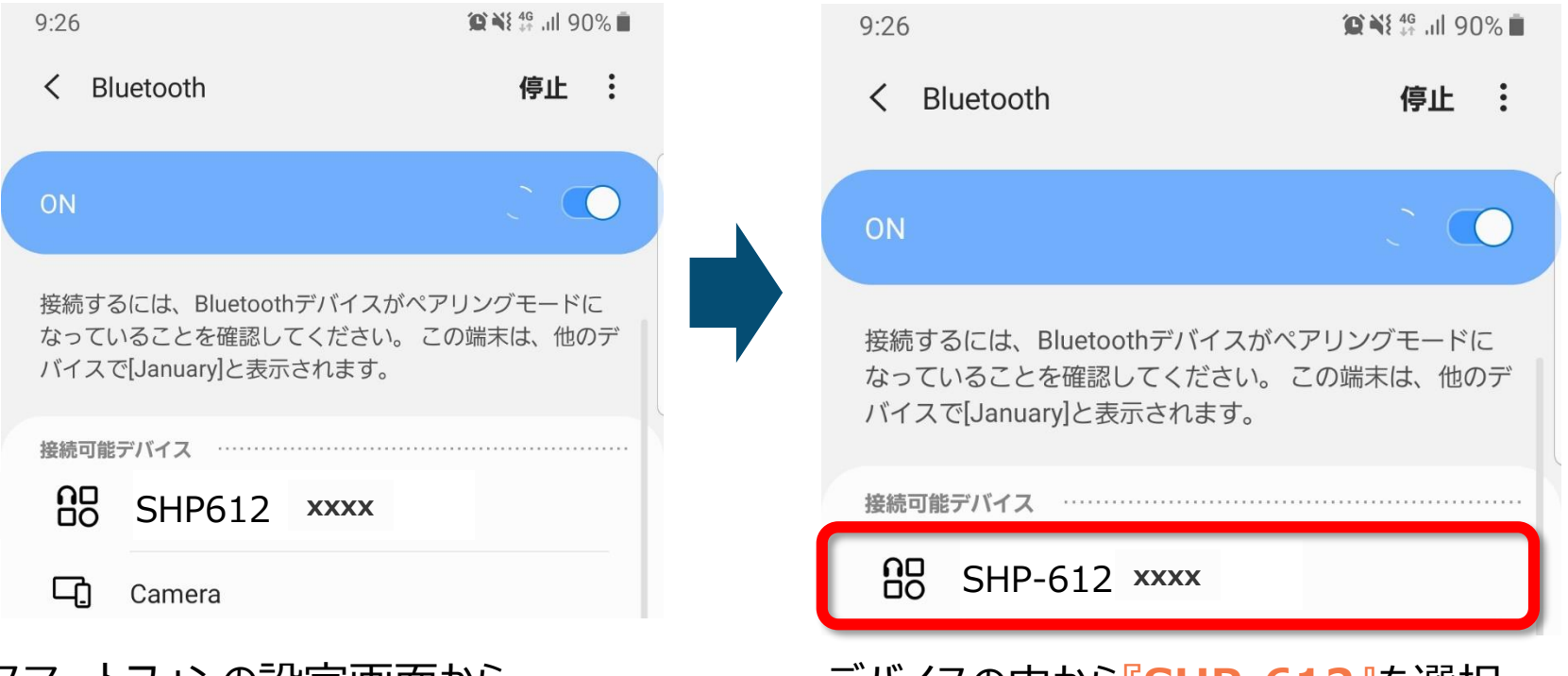

スマートフォンの設定画面から、 Bluetooth設定を開いてください。 「デバイス」という項目の中に、付近にある

Bluetoothデバイスが表示されます。

デバイスの中から『SHP-612』を選択 すれば接続完了です。

#### ④スカイトランシーバーと『SHM-612Plus』をアプリ上で接続します。

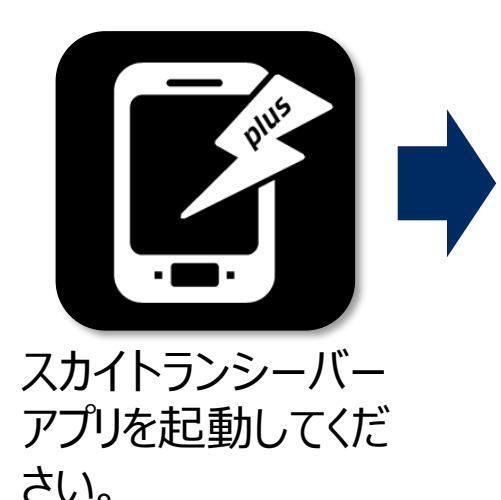

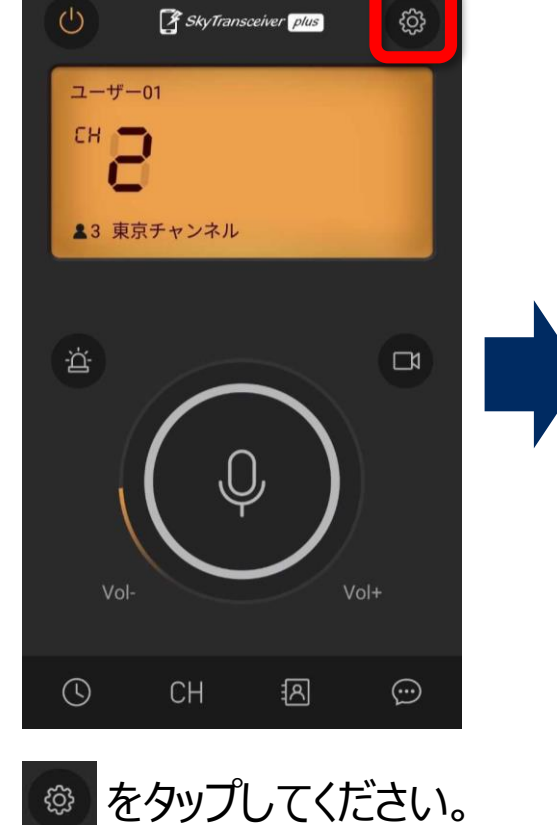

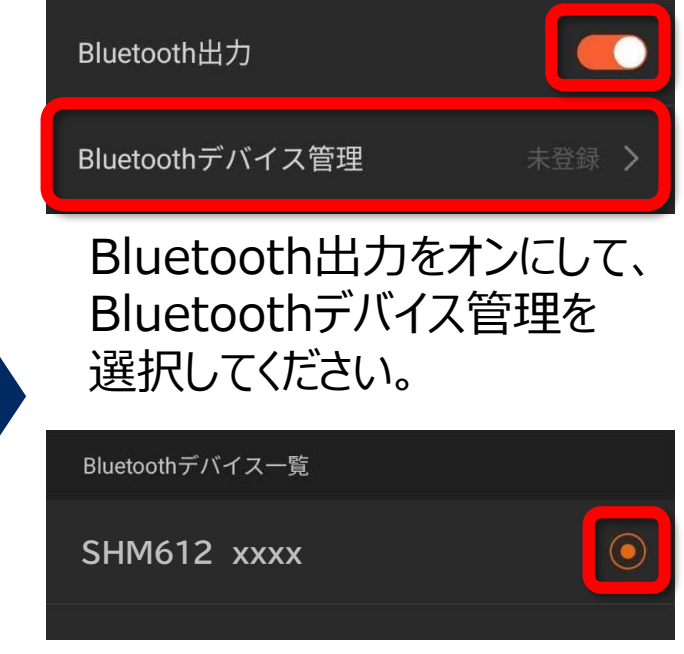

デバイスの中から『SHM612』を 選択して、丸いボタンの色が 変わることを確認してください。

もし表示されないときは・・? →P16

## SHM-612Plus 接続方法

スカイトランシーバーアプリ

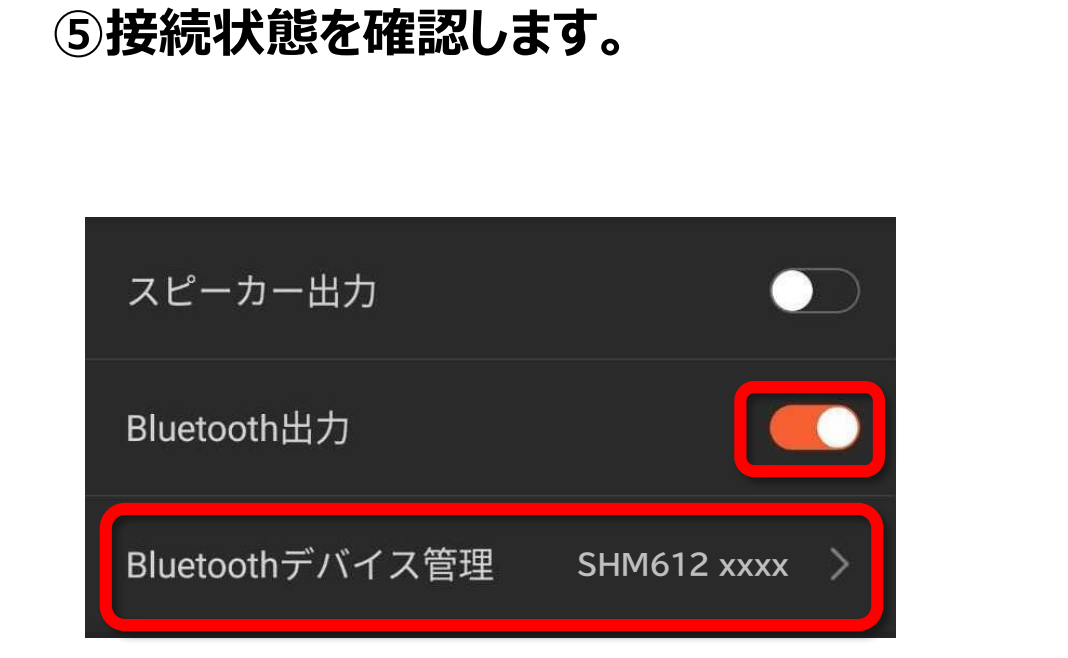

Bluetooth出力がオンで、 Bluetoohデバイス管理にSHM612が 表示されていることが確認出来たら、 設定は完了です。

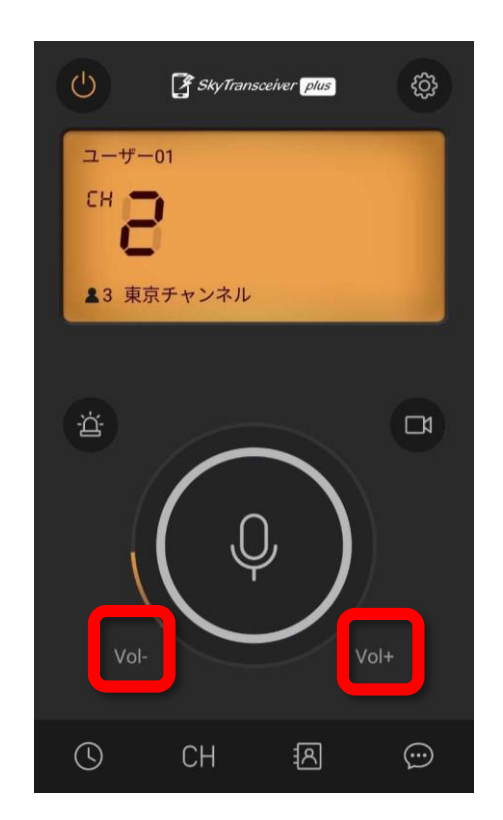

下記でボリュームを変更して確認してください。
1.アプリ内のボリュームボタン(上記図参照)
2.スマホ端末本体のボリューム
3.BlueToothデバイスのボリュームボタン (※デバイスにボリュームボタンがある場合のみ)

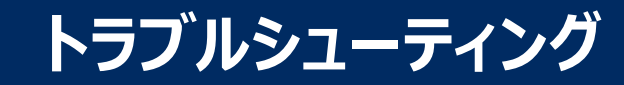

### もしスカイトランシーバーアプリで『SHM-612Plus』が表示されないときは?

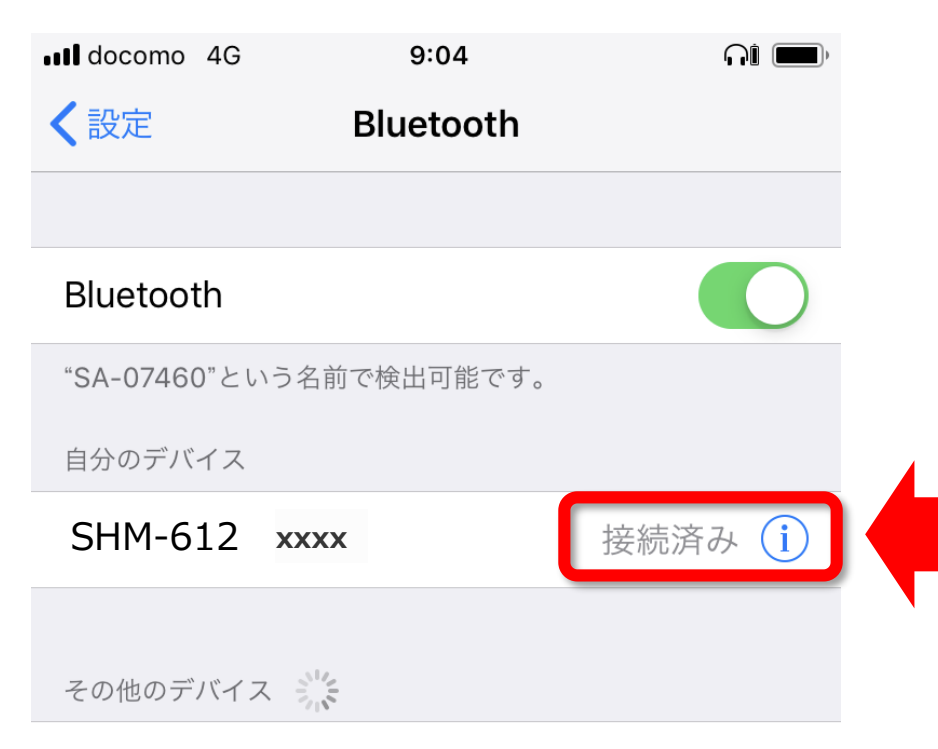

#### Mi Phone

Apple WatchをiPhoneとペアリングするには、Watch Appを 使用します。

#### 端末上で『SHM-612Plus』が正しく 接続されているかご確認ください。

接続されていない場合は 再度接続しなおしてください。